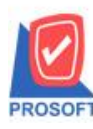

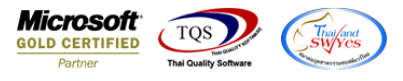

## ระบบ Sales Order

# รายงานรับลืน,ลดหนี้ลูกหนี้ เพิ่มให้สามารถ Export ข้อมูล Excel แสดง Column พนักงานขาย

1.เข้าที่ระบบ Sales Order > SO Reports > รับกึน,ลดหนี้ลูกหนึ้

| WINSpeed                                                                                                    |   |                                                                                                    |                                                                                                    |                  |                                                                                                    |                                            |
|----------------------------------------------------------------------------------------------------|---|----------------------------------------------------------------------------------------------------|----------------------------------------------------------------------------------------------------|------------------|----------------------------------------------------------------------------------------------------|--------------------------------------------|
| ฏิ บริษัท ตัวอย่าง ≼ำกัด<br>⊕- ๋ Enterprise Manager<br>⊕- ๋ Accounts Payable<br>⊕- ๋ Accounts Receivable<br>๗- ๋ Budget Control                                                                                                    | * | SO Sales Ord                                                                                                    | er                                                                                                    | C<br>E<br>L<br>V | Database : dbWINS_Demo<br>Branch : สำหักงานใหญ่<br>Login : admin<br>Version:10.0.0972 Build on 201 | Server : BALLEIIZ\SQL2008<br>9-11-25 08:30 |
| Budget Control     Budget Control     Cheque and Bank     General Ledger     Inventory Control     Letter of Credit     Petty Cash     Petty Cash     Purchase Order     Sol Raports     Sol Raports     Sol Raports     Sol Raports     Sol Pristory, Statistics     Sol Forms     Value Added Tax     Conspany Manager     Campaign Module     Customer Relationship Manage     Job Cost     Advance System     Advance System |   | <ul> <li>Inquity</li> <li>Estimate</li> <li>ไบเสนอราคา</li> <li>ไบสังจองสินค้า</li> <li>สรุปการสังจายสินค้า(สำนวน)</li> <li>ไบสังรบย</li> <li>สรุปการสังรายสินค้า(สำนวน)</li> <li>สินค้าค้างสัง</li> <li>Sale-Stock</li> <li>ชายสด</li> <li>สรุปรายสด</li> <li>สรุปรายสด</li> <li>รบดัน ลดหนี้ลูกหนี้ (เงินสต)</li> <li>รับดัน ลดหนี้ลูกหนี้</li> <li>รับดัน ลดหนี้ลูกหนี้</li> <li>รับเงินมัดสำ</li> <li>หัดสำกรเหลือ</li> <li>รับเงินมัดสำ</li> <li>เหลือนไหวเงินมัดสำ</li> <li>ลุนมัตรเงินเครดิต</li> <li>รับเงินมัดสำ</li> <li>มาเงินมัดสำ</li> <li>หัดสำกรเหลือ</li> <li>รับเงินมัดสำ</li> <li>รับเงินมัดสำ</li> <li>สุนมัตรเงินหรอด</li> <li>รับเงินมัดสำ</li> <li>สุนมัตรเงินเครดิต</li> <li>รับเงินมัดสำ</li> <li>สุนมัตรเงินเครดิต</li> <li>รับเงินมัดสำ</li> <li>สุนมัตรเงินเครดิต</li> <li>รับเงินมัดสำ</li> <li>สุนมัตรเงินเครดิต</li> <li>รับเงินมัดสำ</li> </ul> | <ul> <li>โบเซนอราคาที่ยังไม่อนุมัติ</li> <li>โบเซนอราคาที่ไม่อนุมัติ</li> <li>Sale-Stock(รายละเอียด)</li> </ul> |                  |                                                                                                    |                                            |
| 🖽 💼 🗰 warehouse Management                                                                                                    | - | 🖪 ใจแฟนอราดาที่อนมัติ                                                                                                    |                                                                                                    |                  |                                                                                                    |                                            |

### 2.กำหนด Range Option

| 🗐 รายงานรับกิน,ลดหน้  |                   |          |            | X        |  |  |  |
|-----------------------|-------------------|----------|------------|----------|--|--|--|
|                       |                   |          |            |          |  |  |  |
| Report Options        | เรียงตามวันทีเอกส | 15       |            | •        |  |  |  |
| รายงานแบบ             | 🖲 แจกแจง          | 0        | ঋত্ম       |          |  |  |  |
| Date Options          | This Year         |          |            | <b>T</b> |  |  |  |
| จากวันที่             | 01/01/2562        | 🗾 ถึง 🗌  | 31/12/2562 |          |  |  |  |
| จากเลขที่เอกสาร       |                   | 💌 ถึง    |            | •        |  |  |  |
| จากรหัสลูกค้า         |                   | 💌 ถึง    |            | •        |  |  |  |
| จากรหัสพนักงานขาย     |                   | 💌 ถึง    |            | •        |  |  |  |
| จากรหัสแผนก           |                   | 💌 ถึง    |            | •        |  |  |  |
| จากรศัส Job           |                   | 💌 ถึง    |            | •        |  |  |  |
| จากรหัสกลุ่มลูกค้า    |                   | 💌 ถึง    |            | •        |  |  |  |
| จากรหัสสินค้า         |                   | 💌 ถึง    |            | •        |  |  |  |
| จากรทัสหมวดสินค้า     |                   | 💌 ถึง    |            | •        |  |  |  |
| จากรหัสสาเหตุการลดหน้ |                   | 💌 ถึง    |            | <b>•</b> |  |  |  |
| สถานะเอกสาร           | ทั้งหมด           | <b>T</b> |            |          |  |  |  |
|                       |                   |          |            |          |  |  |  |
| Range Import SQL      |                   |          | 📝 ок       | Close    |  |  |  |

10

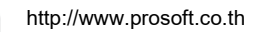

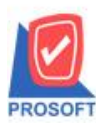

### บริษัท โปรซอฟท์ คอมเทค จำกัด

2571/1ซอฟท์แวร์รีสอร์ท ถนนรามคำแหงแขวงหัวหมากเขตบางกะปิกรุงเทพฯ 10240 โทรศัพท์: 0-2739-5900 (อัตโนมัติ) http://www.prosoft.co.th Microsoft GOLD CERTIFIED Partner

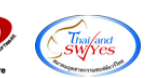

### 3.ทำการ Export Excel

| ا 😂 🕼             | <b>%</b> ▼   | 2 10          | ¥ 🕺 🖗 🖁       | 1 🖬 🔤 😰 1         | (\$ \$ \$ \$     | <b>%</b> =  |                       | Resize: 100% 💌 Zoom: 100   | 0% 🔽                                  |           |                 |
|-------------------|--------------|---------------|---------------|-------------------|------------------|-------------|-----------------------|----------------------------|---------------------------------------|-----------|-----------------|
| DEMO              |              |               |               |                   |                  | บริษัท ด่   | กัวอย่าง จำกัด        |                            |                                       |           |                 |
|                   |              |               |               |                   | รายงานรับกึน.ลด  | หนี้ - เรีย | งตามวันที่เอกสาร (    | แบบแจกแจง)                 |                                       |           |                 |
|                   |              |               |               |                   | ้จาก             | วันที่ 01/0 | 1/2562 ถึง 31/12/2562 |                            |                                       |           |                 |
|                   |              |               |               |                   |                  |             |                       |                            |                                       |           |                 |
| พิมพ์วันที่: 02 : | ธันวาคม 2563 | 2 เวลา: 10:14 |               |                   |                  |             |                       |                            |                                       |           | <b>หน้</b> 11/1 |
| วันที่เอกสาร      | เลขที่เอกสา  | 15            | เลขที่ใบกำกับ | เลขที่ใบกำกับเดิ: | ม วันที่ใบกำกับ  | ບເທີນ       | รหัสลูกล้า            | ชื่อลูกค้า                 |                                       |           |                 |
|                   |              |               |               | มูลค่าใบกำกับเดิม | มูลล่าที่ถูกต้อง |             | ผลต่าง                | ส่วนลดปิล (เป็นเงิน)       | เงินก่อนภาษี                          | ภาษีขาย   | รวมทั้งสิ้น s   |
| รทัสสินค้า        | 1            | ชื่อสินค้า    |               |                   |                  | ຈຳນວນ       | หน่วยนับ              | ราคา/หน่วย                 | ส่วนลดสินค้า (เป็นเงิน)               | จำนวนเงิน |                 |
| 09/10/2562        | CN6210-0     | 0001          | CN6210-00001  | BL6210-00002      | 09/10/2562       |             | fl-0002               | บริษัท กรุงเทพผสิตเหล็ก จํ | ากัด (มหาชน)                          |           |                 |
|                   |              |               |               | 500.00            |                  |             | 500.00                |                            | 500.00                                | 35.00     | 535.00          |
| DM-001            |              | ผลไม้         |               |                   |                  | 5.00        | กิโลกรัม              | 100.00                     |                                       | 500.00    |                 |
|                   | รวม          | 1             | รายการ        |                   | รวม              | 5.00        |                       |                            |                                       |           |                 |
| รวมป              | ไระจำวัน     | 1             | รายการ        |                   | รวมเงิน          |             | 500.00                |                            | 500.00                                | 35.00     | 535.00          |
| 17/10/2562        | CN6210-0     | 0002          | CN6210-00002  |                   |                  |             | fl-0002               | บริษัท กรุงเทพผสิตเหล็ก จํ | บริษัท กรุงเทพผสิตเหล็ก จำกัด (มหาชน) |           |                 |
|                   |              |               |               |                   | -1,000.00        | 1           | 1,000.00              |                            | 1,000.00                              | 70.00     | 1,070.00        |
| DM-001            |              | ผลไม้         |               |                   |                  | 10.00       | กิโลกรัม              | 100.00                     |                                       | 1,000.00  |                 |
|                   | รวม          | 1             | รายการ        |                   | รวม              | 10.00       |                       |                            |                                       |           |                 |
| รวมเ              | ไระจำวัน     | 1             | รายการ        |                   | รวมเงิน          | :           | 1,000.00              |                            | 1,000.00                              | 70.00     | 1,070.00        |
| 28/10/2562        | CN6210-0     | 0003          | CN6210-00003  | BL6210-00006      | 25/10/2562       |             | fl-0002               | บริษัท กรุงเทพผสิตเหล็ก จํ | ากัด (มหาชน)                          |           |                 |
|                   |              |               |               | 10,000.00         | 1,000.00         | 1           | 0,000.00              | 10% (1,000.00)             | 9,000.00                              | 630.00    | 9,630.00        |
| DM-001            |              | ผลไม้         |               |                   |                  | 10.00       | กิโลกรัม              | 1,000.00                   |                                       | 10,000.00 |                 |
|                   | รวม          | 1             | รายการ        |                   | รวม              | 10.00       |                       |                            |                                       |           |                 |
| รวมป              | ไระจำวัน     | 1             | รายการ        |                   | รวมเงิน          | 1           | 0,000.00              | 1,000.00                   | 9,000.00                              | 630.00    | 9,630.00        |
| 11/11/2562        | CN6211-0     | 0001          | CN6211-00001  | BL6211-00001      | 11/11/2562       |             | fl-0002               | บริษัท กรุงเทพผสิตเหล้ก จํ | ากัด (มหาชน)                          |           |                 |
|                   |              |               |               | 10,000.00         |                  | 1           | 0,000.00              |                            | 10,000.00                             | 700.00    | 10,700.00       |
| IC-0020           |              | test11        |               |                   |                  | 10.00       | กระป้อง               | 1,000.00                   |                                       | 10,000.00 |                 |
|                   | รวม          | 1             | รายการ        |                   | รวม              | 10.00       |                       |                            |                                       |           |                 |
| รวมป              | ไระจำวัน     | 1             | รายการ        |                   | รวมเงิน          | 1           | 0,000.00              |                            | 10,000.00                             | 700.00    | 10,700.00       |
| 5                 | วมทั้งสิ้น   | 4             | รายการ        | รวม               | เงินทั่งสิ้น     | 2           | 1,500.00              | 1,000.00                   | 20,500.00                             | 1,435.00  | 21,935.00       |

### <u>ตัวอย่าง</u>

| ×≣                             | ] 🔄 🍤 - 🖒 - ะ จายงานกับอัน,ลอกน์ - สับงสามกับสังกลาร (แบบแลกแลง) - Excel |             |               |                   |                    |            |         |                   |                                   |                  |                      |                                             |                                                                        |                 |             | ? 📧 – 🗗     | ×       |                                               |                                         |                |   |
|--------------------------------|--------------------------------------------------------------------------|-------------|---------------|-------------------|--------------------|------------|---------|-------------------|-----------------------------------|------------------|----------------------|---------------------------------------------|------------------------------------------------------------------------|-----------------|-------------|-------------|---------|-----------------------------------------------|-----------------------------------------|----------------|---|
| "lota                          | ้ไฟม์ หน้าเหก แต่รักแจงหน้ากระกาษ สูเต ข้อมูล รีวิว มุมมอง นักห้อมา      |             |               |                   |                    |            |         |                   |                                   |                  |                      |                                             |                                                                        | ลงชื่อเข้าใช่   |             |             |         |                                               |                                         |                |   |
| <mark>م</mark><br>الالا<br>سرو | 👗 ตัต<br>🛅 คัดลอก<br>🞺 ตัวคัดวาง                                         | *<br>ອຸປແບບ | Tahoma<br>B I | •<br><u>U</u> • 🖾 | 11<br>-   <u>-</u> | - A a →    |         | - 89 +<br>- €≣ +≣ | 🖶 ตัดข้อความ<br>🗮 ผสานและจัดกึ่งก | หรีไป<br>ลาง • 😨 | - % , *.0 .00<br>- % | คารจัดรูปแบบ จัดรูป<br>ตามเงื่อนใช ∞ เป็นตา | มา<br>มาย<br>มาย<br>มาย<br>มาย<br>มาย<br>มาย<br>มาย<br>มาย<br>มาย<br>ม | ดี<br>ลาง แย่   | *<br>*<br>* | แหรก ลบ     | ຊຸປພຸມນ | ∑ ผลรวมอัตโนมัติ ∽<br>เดิม ∽ เรื<br>ล้าง ∽ เส | A<br>Z<br>ไยงลำดับ ต้นเ<br>พิกรอง * เลื | หาและ<br>อก ~  |   |
|                                | คลิปบอร์ด                                                                | rs.         |               | ฟอนต์             |                    | 5          |         | การจัดเ           | 640                               | 5                | ตัวเลข เร            |                                             |                                                                        | สไตล์           |             | เซลล์       |         | การแก้ไข                                      | 9                                       |                | ^ |
| AMe                            | ; <del>,</del>                                                           | ± 🤉         | < 🗸           | $f_x$             |                    |            |         |                   |                                   |                  |                      |                                             |                                                                        |                 |             |             |         |                                               |                                         |                | ~ |
|                                | х                                                                        | Y           |               | Z                 | AA                 | AB         |         | AC                | AD                                | AE               | AF                   | AG                                          | AH                                                                     | AI              | AJ          | AK          |         | AL                                            |                                         | AM             |   |
| 1                              | GoodPrice2                                                               | 2 Good      | Qty2 Ne       | etAmnt lis        | tno (              | Gooddiscan | nnt Goo | dDiscFormu        | ila GoodAmnt                      | GoodCode         | goodnameeng1         | GoodUnitname                                | docutype                                                               | goodunitnameeng | empcode     | empname     |         | empnameeng                                    | cnr                                     | remarktypename | a |
| 2                              | 10                                                                       | 0           | 5             | 535               | 1                  |            | 0       |                   | 500                               | DM-001           |                      | กิโลกรัม                                    | 109                                                                    | Kilogram        | EMP-00005   | นางสาววีรดา | พลจักร  | MissVeerada Po                                | lchak                                   |                |   |
| 3                              | 10                                                                       | 0           | 10            | 1070              | 1                  |            | 0       |                   | 1000                              | DM-001           |                      | กิโลกรัม                                    | 109                                                                    | Kilogram        | EMP-00005   | นางสาววีรดา | พลจักร  | MissVeerada Po                                | lchak                                   |                |   |
| 4                              | 100                                                                      | 0           | 10            | 9630              | 1                  |            | 0       |                   | 10000                             | DM-001           |                      | กิโลกรัม                                    | 109                                                                    | Kilogram        | EMP-00005   | นางสาววีรดา | พลจักร  | MissVeerada Po                                | lchak 🛛                                 |                |   |
| 5                              | 100                                                                      | 0           | 10            | 10700             | 1                  |            | 0       |                   | 10000                             | IC-0020          |                      | กระป้อง                                     | 109                                                                    | Can             | EMP-00005   | นางสาววีรดา | พลจักร  | MissVeerada Po                                | lchak                                   |                |   |
| 6                              |                                                                          |             |               |                   |                    |            |         |                   |                                   |                  |                      |                                             |                                                                        |                 |             |             |         |                                               |                                         |                |   |

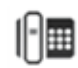